| 步驟           | 應完成任務                                                                                                    | 操作說明                                                                         |
|--------------|----------------------------------------------------------------------------------------------------|------------------------------------------------------------------------------|
| WebHR 編制員額維護 | <ol> <li>1. 確認系統內資料與現行編制<br/>表一致。</li> <li>2. 如有聘用、約僱人員需新<br/>增。</li> </ol>                                                                     | WebHR 編制員額維護<br>操作說明                                                         |
| ₩ebHR 職務編號維護 | <ol> <li>依編制員額數建立全部職務<br/>編號,無職務編號者(民選<br/>首長、政務、醫事、聘用、<br/>約僱人員、雇員、臨編),採<br/>虛擬職務編號建立。</li> <li>確認公務人員職務編號資料<br/>與銓敘部網路作業系統一<br/>致。</li> </ol> | WebHR 職務編號維護<br>操作說明(機關、學<br>校)                                              |
| ◆表二現職資料維護    | <ol> <li>將民選首長、政務、醫事、<br/>聘用、約僱人員、雇員、臨<br/>編人員虛擬職務編號鍵入。</li> <li>查詢扣合失敗明細,並逐一<br/>修正。</li> <li>扣合情形達 100%。</li> </ol>                           | <ol> <li>表二現職資料維<br/>護操作說明。</li> <li>考核結果查詢操<br/>作說明及常見錯<br/>誤態樣。</li> </ol> |

WebHR 組織編制子系統與表二個人職務編號資料扣合作業步驟

各項操作說明文件請至彰化縣政府人事處網頁/便民服務/人事人員

專區/組織編制扣合作業項下下載。